## 「排他制御共通処理(排他開放)で異常が発生しました」

特定の物件を開くときに、「排他制御共通処理(排他開放)で異常が発生しました」と表示され、物件を開くことができない時の対処法

| FKS/FN 2.0 for Windows |                           | × |
|------------------------|---------------------------|---|
| <u> </u>               | 排他制御共通処理(排他解放)で異常が発生しました。 |   |
|                        | OK                        |   |

1. オプションタブの「不整合チェック」を実行します

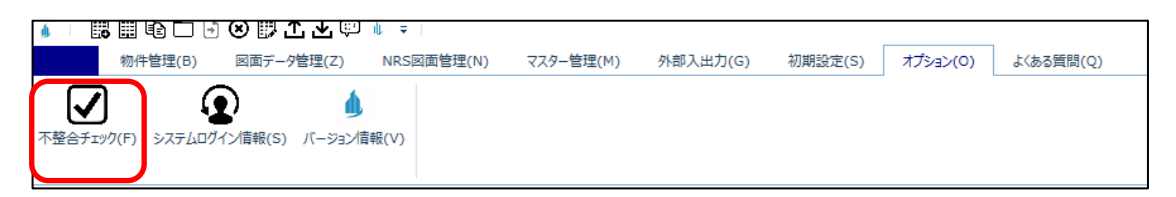

2. 対象選択で「選択しているフォルダー」が選ばれている状態で、「OK」をクリックします。

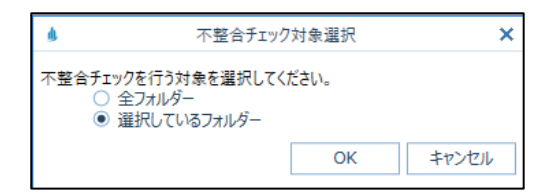

3. 完了メッセージが表示されたら、「OK」をクリックします。

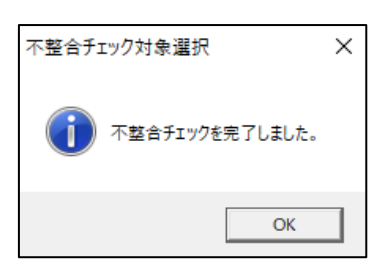

上記手順にて解決できない場合には、弊社窓口までお問合せ下さい。